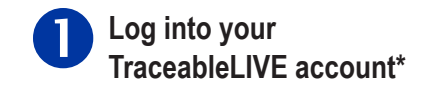

| Welcome back! Please log in to your acc       | ount.   |
|-----------------------------------------------|---------|
| Email                                         |         |
| Password                                      |         |
| Sign in Forgot Passw<br>Register an Account   | ord?    |
| Login Options<br>FaceID login not configured. | $\odot$ |
|                                               |         |

\*To create a TraceableLIVE account: Go to TraceableLIVE.com or Download app for iOS or Android.

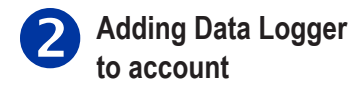

Open TraceableLIVE app on mobile or desktop and Log in to account:

| No Service 🗢 | 2:22 PM |   |
|--------------|---------|---|
| ≡            | Devices | + |
|              |         |   |
|              |         |   |
|              |         |   |

## Tap the + icon to add a device.

- Permission must be given to TraceableLIVE app to access your mobile device's camera.
- Using your mobile device's camera hover over QR code on back of unit (see right).
- App will automatically fill in device information.

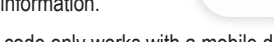

9210382

**3** Wi-Fi setup on Data Logger

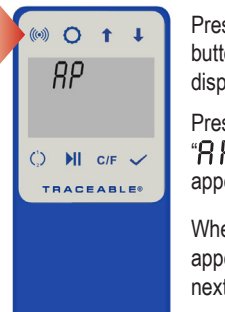

Press/HOLD Wi-Fi button "AP" will appear on display. Press Wi-Fi button again, "RPURIF" will appear on display.

When "**RP r E R d y**" appears, proceed to next step.

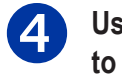

Use internet-enabled device to connect to wi-fi

|               |          |                 | Select Network:     |
|---------------|----------|-----------------|---------------------|
| ●○○○ AT&T LTE | 11:31 AM | 80% 💷 >         | 0000000000000       |
| Settings      | Wi-Fi    |                 | CC6500-0013         |
|               |          |                 | see example network |
| Wi-Fi         |          |                 |                     |
| CHOOSE A NET  | VORK     |                 |                     |
| Lab Floor     | 22-1054  | <b>≜ ≑ (i</b> ) |                     |
| CC6500-       | 0013     | <b>∻</b> (i)    |                     |
| Lab Floor     | 23-4098  | ≜ 奈 (i)         |                     |

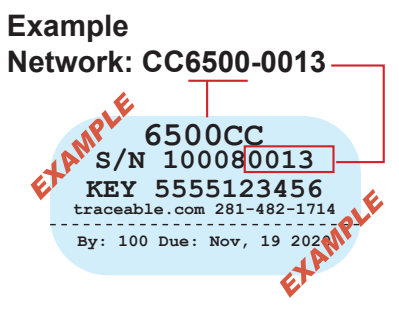

Note: QR code only works with a mobile device.

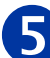

For Enterprise Wi-Fi networks\*\*, follow Steps 5 & 6 Otherwise go to Step 7

## Open browser. Type 192.168.1.1 in address bar

On this page, click Add Enterprise Profile.

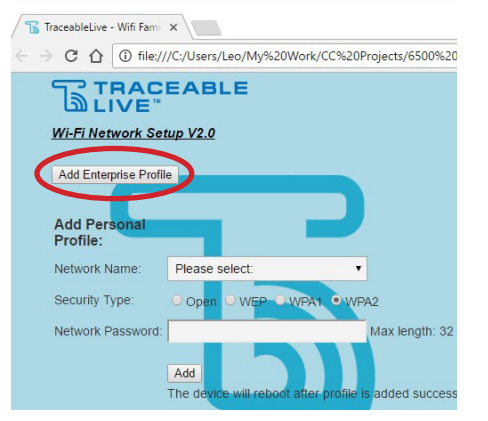

\*\*Enterprise network authentication must be identity/ password-based. Certificate-based enterprise networks are not supported.

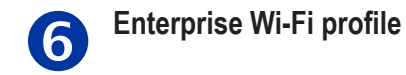

On this page, select your Network Name from dropdown list. Input Identity (username).

Anonymous Identity (if any). Select EAP Method, Phase 2 Authentication, Provisioning, and Password. **Click Add.** 

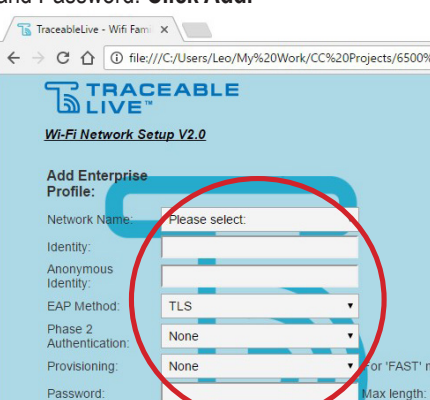

Contact your network administrator if these parameters are not known.

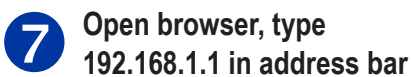

On this page, select local network and enter password. Security type WPA2 recommended or contact your network admin.

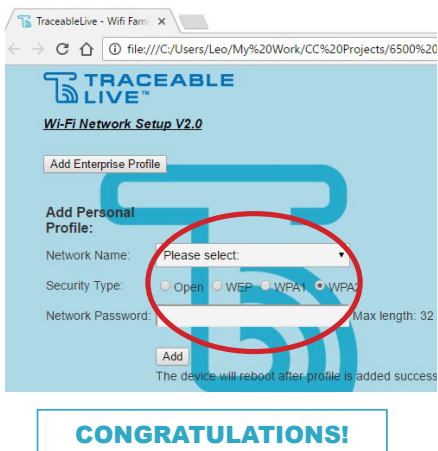

Your device will restart.

## TraceableLIVE® QUICK START GUIDE

Need assistance? Please give us a call 281-482-1714 or email support@traceable.com